# Rechercher un document

Il existe trois types de recherche différentes (recherche simple, recherche par bibliothèque, recherche multicritère).

#### I) Recherche simple

La première recherche est la recherche simple. Ce procédé interroge tous les champs de la notice ainsi que les collections de l'ensemble des bibliothèques. L'utilisation de cette recherche est pertinente lorsque vous connaissez soit le titre de l'ouvrage soit le nom de l'auteur.

Exemple : Je souhaite lire le thriller Angor. J'inscris « Angor « dans la barre de recherche et clique sur « **Rechercher** ».

| Recherche simple | Recherche par localisation | Recherche multi-critères Aide |  |
|------------------|----------------------------|-------------------------------|--|
| texte imprimé    | V                          |                               |  |
| Angor            |                            | Rechercher                    |  |
| Aide             |                            |                               |  |
| ✓ Titres         | Auteurs                    | Editeurs                      |  |
| ✓ Catégories     | 🗌 Indexati                 | ons décimales 🔲 Mots-clés     |  |
| ✓ Tous les cha   | imps                       |                               |  |

Une liste de réponse s'affiche. L'ouvrage que je recherche est souligné de couleur rouge.

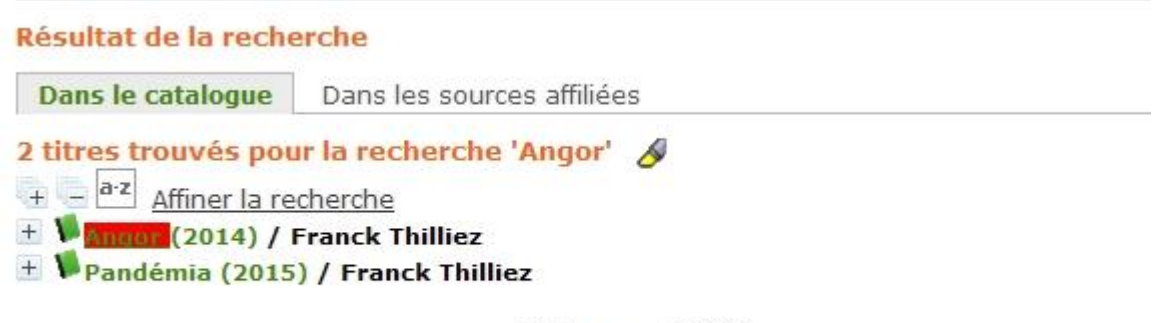

|⊲ page 1/1 ⊳⊳|

Afin de vérifier qu'il s'agit bien de l'ouvrage recherché, je déplace le curseur de la souris sur le + et je clique dessus.

#### Résultat de la recherche

| Dans le catalogue    | Dans les sources affiliées |
|----------------------|----------------------------|
| 2 titres trouvés pou | ır la recherche 'Angor' 🔗  |
| Affiner la re        | cherche                    |
| ± 🖡 Angor (2014) / I | Franck Thilliez            |
| détail               | ) / Franck Thilliez        |
| 6. Juli              | ≪  ⊂ page 1/1  ≥  >        |

La notice du roman s'affiche. La première partie de la notice est constituée des caractéristiques techniques du roman (auteur, titre, résumé, année de publication...). La seconde partie de la notice liste les exemplaires du roman ainsi que leurs localisations. Le roman Angor est disponible dans toutes les bibliothèques de Paris Rive Gauche à l'exception de la bibliothèque de Brétigny où il est emprunté.

|                                                                                                    |                                                                                                    |                                                                                                    |                                                                                                    |                                                                                                    | EDANCK                                                                                                    |
|----------------------------------------------------------------------------------------------------|----------------------------------------------------------------------------------------------------|----------------------------------------------------------------------------------------------------|----------------------------------------------------------------------------------------------------|----------------------------------------------------------------------------------------------------|----------------------------------------------------------------------------------------------------|
|                                                                                                    |                                                                                                    |                                                                                                    |                                                                                                    |                                                                                                    |                                                                                                    |
| Public                                                                                                    |                                                                                                    |                                                                                                    |                                                                                                    |                                                                                                    | THILLIEZ                                                                                                    |
|                                                                                                    | Titr                                                                                                   | e : Angor                                                                                                    |                                                                                                    |                                                                                                    | ANGOR                                                                                                    |
| Type d                                                                                                    | e documer                                                                                              | nt: texte im                                                                                                    | primé                                                                                                    |                                                                                                    | and the second second sec |
|                                                                                                    | Auteur                                                                                                 | s: Franck                                                                                                    | <u>Thilliez, Auteur</u>                                                                                           |                                                                                                    |                                                                                                    |
|                                                                                                    | Editeu                                                                                                 | r: Fleuve                                                                                                    | éditions                                                                                                    |                                                                                                    |                                                                                                    |
| Année de                                                                                                    | publicatio                                                                                             | n: 2014                                                                                                    |                                                                                                    |                                                                                                    |                                                                                                    |
|                                                                                                    | Collectio                                                                                              | n: Noir                                                                                                    |                                                                                                    |                                                                                                    | Newson Deward                                                                                                    |
| Sou                                                                                                    | s-collectio                                                                                            | n: Thriller                                                                                                    |                                                                                                    |                                                                                                    |                                                                                                    |
|                                                                                                    | Importanc                                                                                              | e: 618                                                                                                    |                                                                                                    |                                                                                                    |                                                                                                    |
|                                                                                                    | Forma                                                                                                  | at: 23 cm                                                                                                    |                                                                                                    |                                                                                                    |                                                                                                    |
| ISE                                                                                                    | NISSN/FA                                                                                               | N: 978-2-2                                                                                                    | 65-09869-5                                                                                                    |                                                                                                    |                                                                                                    |
| 150                                                                                                    | Mots-clé                                                                                               | s: SC614                                                                                                    |                                                                                                    |                                                                                                    |                                                                                                    |
|                                                                                                    | Rácum                                                                                                  | é · Oustrià                                                                                                    | me thriller mettant                                                                                               | en scène les deux hér                                                                                                    | os fátichas da                                                                                                    |
|                                                                                                    | Neoun                                                                                                  | Thillio7                                                                                                    | les enquêteur                                                                                                    | e Lucia Hannahalla                                                                                                    | a et la flic                                                                                                    |
|                                                                                                    |                                                                                                    | schizon                                                                                                    | hrène Franck Sha                                                                                                  | rko Le counte est tou                                                                                                    | it juste narent                                                                                                    |
|                                                                                                    |                                                                                                    | de jum                                                                                                    | agus Rácit diacar                                                                                                 | nt eur le thème des a                                                                                                    | reffee et dons                                                                                                    |
|                                                                                                    |                                                                                                    | dorgon                                                                                                    | eaux. Necit giaçai                                                                                                | r la découverte d'une                                                                                                    | iouno fommo                                                                                                    |
|                                                                                                    |                                                                                                    | uorgan                                                                                                    | es qui debute pa                                                                                                  | i la decouveite d'une                                                                                                    | Jeune lemme                                                                                                    |
|                                                                                                    |                                                                                                    | 20011010                                                                                                    | of onchoinee do                                                                                                   | ane un conterrain cre                                                                                                    | uco couc un                                                                                                    |
|                                                                                                    |                                                                                                    | aveugle                                                                                                    | et enchainee da                                                                                                   | ans un souterrain cre                                                                                                    | eusé sous un                                                                                                    |
|                                                                                                    | Dormalin                                                                                               | aveugle<br>arbre de                                                                                                    | e et enchainee da<br>e la forêt d'Ermend<br>abo2bi=notice, dis                                                    | ans un souterrain cre<br>nville.<br>nlav&id=3734                                                                                                    | usé sous un                                                                                                    |
|                                                                                                    | Permalin                                                                                               | aveugle<br>arbre de<br>k: <u>./index.r</u>                                                                                                    | et enchainee da<br>e la forêt d'Ermend<br>hp?lvl=notice_dis                                                       | ans un souterrain cre<br>prville.<br>play&id=3734                                                                                                    | usé sous un                                                                                                    |
| Réservation                                                                                                    | Permalin                                                                                               | aveugle<br>arbre de<br>k: <u>./index.</u> r                                                                                                    | et enchainee da<br>e la forêt d'Ermend<br>hp?lvl=notice dis                                                       | ans un souterrain cre<br>nville.<br><u>play&amp;id=3734</u>                                                                                                    | usé sous un                                                                                                    |
| Réservation<br>Réserver ce d                                                                                                    | Permalin                                                                                               | aveugle<br>arbre de<br>k: <u>/index.r</u>                                                                                                    | et enchainee da<br>e la forêt d'Ermenc<br>hp?lvl=notice dis                                                       | ans un souterrain cre<br>prville.<br>play&id=3734                                                                                                    | usé sous un                                                                                                    |
| Réservation<br>Réserver ce d                                                                                                    | Permalin<br>ocument                                                                                    | aveugle<br>arbre do<br>k: <u>./index.r</u>                                                                                                    | et enchainee da<br>a la forêt d'Ermend<br>hp?lvl=notice dis                                                       | ans un souterrain cre<br>nville.<br>play&id=3734                                                                                                    | usé sous un                                                                                                    |
| Réservation<br>Réserver ce d<br>Exemplaires                                                                                                    | Permalin<br>ocument                                                                                    | aveugle<br>arbre de<br>k: <u>./index.r</u>                                                                                                    | et enchainee da<br>e la forêt d'Ermenc<br>hp?lvl=notice dis                                                       | ans un souterrain cre<br>nville.<br><u>play&amp;id=3734</u>                                                                                                    | usé sous un                                                                                                    |
| <mark>Réservation</mark><br>Réserver ce d<br>Exemplaires<br>Code-barres                                                                            | Permalin<br>ocument<br>Cote                                                                            | aveugle<br>arbre de<br>k : <u>./index.r</u><br>Support                                                                                         | Localisation                                                                                                    | ans un souterrain cre<br>prville.<br>plav&id=3734<br>Section                                                                                                    | Disponibilité                                                                                                    |
| Réservation<br>Réserver ce d<br>Exemplaires<br>Code-barres<br>1009760                                                                              | Permalin<br>ocument<br>Cote<br>RP THI                                                                  | aveugle<br>arbre de<br>k : <u>./index.r</u><br>Support<br>Livre                                                                                | Localisation<br>Austerlitz                                                                                        | ans un souterrain cre<br>prville.<br><u>plav&amp;id=3734</u><br>Section<br>Romans policiers                                                                                                    | Disponibilité<br>Disponible                                                                                                    |
| Réservation<br>Réserver ce d<br>Exemplaires<br>Code-barres<br>1009760<br>3003950                                                                   | Permalin<br>ocument<br>Cote<br>RP THI<br>RP THI                                                        | aveugle<br>arbre de<br>k : <u>./index.r</u><br>Support<br>Livre<br>Livre                                                                       | Localisation<br>Austerlitz<br>Brétigny                                                                            | ans un souterrain cre<br>prville.<br><u>plav&amp;id=3734</u><br>Section<br>Romans policiers<br>Romans policiers                                                                                                    | Disponibilité<br>Disponible<br>Sorti jusqu'au 14/10/2015                                                                                                    |
| Réservation<br>Réserver ce d<br>Exemplaires<br>Code-barres<br>1009760<br>3003950<br>7003804                                                        | Permalin<br>ocument<br>Cote<br>RP THI<br>RP THI<br>RP THI<br>RP THI                                    | aveugle<br>arbre de<br>k: <u>/index.r</u><br>k: <u>/index.r</u><br>Livre<br>Livre<br>Livre<br>Livre                                            | Localisation<br>Austerlitz<br>Brétigny<br>Chartres                                                                | ans un souterrain cre<br>nville.<br><u>plav&amp;id=3734</u><br><b>Section</b><br>Romans policiers<br>Romans policiers<br>Romans policiers                                                                                                    | Disponibilité<br>Disponible<br>Sorti jusqu'au 14/10/2015<br>Disponible                                                                                                    |
| Réservation<br>Réserver ce d<br>Exemplaires<br>Code-barres<br>1009760<br>3003950<br>7003804<br>4005030                                             | Permalin<br>ocument<br>Cote<br>RP THI<br>RP THI<br>RP THI<br>RP THI<br>RP THI                          | aveugle<br>arbre de<br>k: <u>/index.r</u><br>k: <u>/index.r</u><br>Livre<br>Livre<br>Livre<br>Livre<br>Livre<br>Livre                          | Localisation<br>Austerlitz<br>Brétigny<br>Chartres<br>Juvisy                                                      | ans un souterrain cre<br>prville.<br><u>plav&amp;id=3734</u><br>Romans policiers<br>Romans policiers<br>Romans policiers<br>Romans policiers<br>Romans policiers                                                                                          | Disponibilité<br>Disponible<br>Sorti jusqu'au 14/10/2015<br>Disponible<br>Disponible<br>Disponible                                                                                                    |
| Réservation<br>Réserver ce d<br>Exemplaires<br>Code-barres<br>1009760<br>3003950<br>7003804<br>4005030<br>5001577                                  | Permalin<br>ocument<br>Cote<br>RP THI<br>RP THI<br>RP THI<br>RP THI<br>RP THI<br>RP THI                | aveugle<br>arbre de<br>k: <u>/index.r</u><br>k: <u>/index.r</u><br>Livre<br>Livre<br>Livre<br>Livre<br>Livre<br>Livre<br>Livre                 | Localisation<br>Austerlitz<br>Brétigny<br>Chartres<br>Juvisy<br>Médiabus                                          | ans un souterrain cre<br>nville.<br><u>play&amp;id=3734</u><br>Romans policiers<br>Romans policiers<br>Romans policiers<br>Romans policiers<br>Romans policiers<br>Romans policiers<br>Romans policiers                                                   | Disponibilité<br>Disponible<br>Sorti jusqu'au 14/10/2015<br>Disponible<br>Disponible<br>Disponible<br>Disponible                                                                                                    |
| Réservation<br>Réserver ce d<br>Exemplaires<br>Code-barres<br>1009760<br>3003950<br>7003804<br>4005030<br>5001577<br>2011095                       | Cote<br>RP THI<br>RP THI<br>RP THI<br>RP THI<br>RP THI<br>RP THI<br>RP THI<br>RP THI                   | Support<br>Livre<br>Livre<br>Livre<br>Livre<br>Livre<br>Livre<br>Livre<br>Livre<br>Livre<br>Livre<br>Livre                                     | Localisation<br>Austerlitz<br>Brétigny<br>Chartres<br>Juvisy<br>Médiabus<br>Montparnasse                          | ans un souterrain cre<br>nville.<br><u>plav&amp;id=3734</u><br>Romans policiers<br>Romans policiers<br>Romans policiers<br>Romans policiers<br>Romans policiers<br>Romans policiers<br>Romans policiers<br>Romans policiers                               | Disponibilité<br>Disponible<br>Sorti jusqu'au 14/10/2015<br>Disponible<br>Disponible<br>Disponible<br>Disponible<br>Disponible                                                                                                    |
| Réservation<br>Réserver ce d<br>Exemplaires<br>Code-barres<br>1009760<br>3003950<br>7003804<br>4005030<br>5001577<br>2011095<br>3001255            | Cote<br>RP THI<br>RP THI<br>RP THI<br>RP THI<br>RP THI<br>RP THI<br>RP THI<br>RP THI<br>RP THI<br>RTHI | Support<br>Livre<br>Livre<br>Livre<br>Livre<br>Livre<br>Livre<br>Livre<br>Livre<br>Livre<br>Livre<br>Livre<br>Livre                            | Localisation<br>Austerlitz<br>Brétigny<br>Chartres<br>Juvisy<br>Médiabus<br>Montparnasse<br>Trappes               | ans un souterrain cre<br>nville.<br><u>play&amp;id=3734</u><br>Romans policiers<br>Romans policiers<br>Romans policiers<br>Romans policiers<br>Romans policiers<br>Romans policiers<br>Romans policiers<br>Romans policiers<br>Romans policiers<br>Romans | Disponibilité<br>Disponible<br>Sorti jusqu'au 14/10/2015<br>Disponible<br>Disponible<br>Disponible<br>Disponible<br>Disponible<br>Disponible<br>Disponible                                                                                                    |
| Réservation<br>Réserver ce d<br>Exemplaires<br>Code-barres<br>1009760<br>3003950<br>7003804<br>4005030<br>3001577<br>2011095<br>3001255<br>3001207 | Cote<br>RP THI<br>RP THI<br>RP THI<br>RP THI<br>RP THI<br>RP THI<br>RP THI<br>RP THI<br>RTHI<br>R THI  | Support<br>Livre<br>Livre<br>Livre<br>Livre<br>Livre<br>Livre<br>Livre<br>Livre<br>Livre<br>Livre<br>Livre<br>Livre<br>Livre<br>Livre<br>Livre | Localisation<br>Austerlitz<br>Brétigny<br>Chartres<br>Juvisy<br>Médiabus<br>Montparnasse<br>Trappes<br>Versailles | ans un souterrain cre<br>nville.<br><u>play&amp;id=3734</u><br>Romans policiers<br>Romans policiers<br>Romans policiers<br>Romans policiers<br>Romans policiers<br>Romans policiers<br>Romans policiers<br>Romans policiers<br>Romans                     | Disponibilité<br>Disponible<br>Sorti jusqu'au 14/10/2015<br>Disponible<br>Disponible<br>Disponible<br>Disponible<br>Disponible<br>Disponible<br>Disponible<br>Disponible                                                                                                    |
| Réservation<br>Réserver ce d<br>Exemplaires<br>Code-barres<br>1009760<br>3003950<br>7003804<br>4005030<br>3001577<br>2011095<br>3001255<br>3001207 | Cote<br>RP THI<br>RP THI<br>RP THI<br>RP THI<br>RP THI<br>RP THI<br>RP THI<br>RTHI<br>R THI<br>R THI   | Support<br>Livre<br>Livre<br>Livre<br>Livre<br>Livre<br>Livre<br>Livre<br>Livre<br>Livre<br>Livre<br>Livre<br>Livre                            | Localisation<br>Austerlitz<br>Brétigny<br>Chartres<br>Juvisy<br>Médiabus<br>Montparnasse<br>Trappes<br>Versailles | ans un souterrain cre<br>nville.<br><u>play&amp;id=3734</u><br>Romans policiers<br>Romans policiers<br>Romans policiers<br>Romans policiers<br>Romans policiers<br>Romans policiers<br>Romans policiers<br>Romans policiers<br>Romans<br>Romans           | Disponibilité<br>Disponible<br>Sorti jusqu'au 14/10/2015<br>Disponible<br>Disponible<br>Disponible<br>Disponible<br>Disponible<br>Disponible<br>Disponible<br>Disponible                                                                                                    |

Il vous est possible de réserver ce document en cliquant sur « **réserver ce document** », ou encore d'émettre un avis sur ce roman en cliquant sur « **Aucun avis, ajoutez le vôtre** ».

### II) Recherche par bibliothèques

La recherche par bibliothèques est un procédé permettant de rechercher uniquement dans les collections d'une seule bibliothèque.

| Recherche simple  | Recherche par localisation |               | Recherche multi-critères Aide |   |                                                                                                  |          |   |
|-------------------|----------------------------|---------------|-------------------------------|---|--------------------------------------------------------------------------------------------------|----------|---|
| Ajouter un critèr | e de recherch              | e sur         |                               |   |                                                                                                  |          |   |
| choisissez un cha | mp                         | ~             | Aide                          |   |                                                                                                  |          |   |
| Tous les          | champs                     | Expression bo | oléenne                       | ~ |                                                                                                  |          | X |
| Et 🗸 Localisa     | tion                       | =             |                               | ~ | Austerlitz<br>Brétigny<br>Chartres<br>Juvisy<br>Masséna                                          | <b>^</b> | x |
| Et 💌 Section      |                            | =             |                               | ~ | Albums Enfants<br>Bande-dessinée Adultes<br>Bande-dessinée Jeunes<br>CD<br>Documentaires Adultes | *        | x |
|                   |                            | Rec           | hercher                       |   |                                                                                                  |          |   |

Exemple : je fréquente régulièrement la bibliothèque de Brétigny et j'aimerai savoir si elle possède des guides touristiques sur l'Autriche. Dans le premier champ, j'inscris Autriche. Je sélectionne ensuite dans le menu déroulant du champ **Localisation**, Brétigny. Puis dans le dernier champ Section, je cherche **Guides touristiques**.

| choisissez un champ | ✓ Aide               |   |                                                      |   |   |
|---------------------|----------------------|---|------------------------------------------------------|---|---|
| Tous les champs     | Expression booléenne | ~ | autriche                                             |   | ) |
| Et 🗸 Localisation   | =                    | ~ | Austerlitz                                           | ~ | 2 |
|                     |                      |   | Brétigny                                             |   |   |
|                     |                      |   | Chartres                                             |   |   |
|                     |                      |   | Juvisy<br>Masséna                                    | ~ |   |
| Et 🗸 Section        | =                    | V | CD                                                   | • | 2 |
|                     | 2                    |   | Documentaires Adultes<br>Documentaires Jeunes<br>DVD |   |   |
|                     |                      |   | Guides touristiques                                  | ~ |   |

Je clique sur Rechercher.

Résultat de la recherche multi-critères Tous les champs Expression booléenne (autriche) Et Localisation = (Brétigny) Et Section = (Guides touristiques) Dans le catalogue 4 résultat(s) <u>afficher</u> Dans les sources affiliées 0 résultat(s)

4 résultats correspondent à la recherche. Je clique sur afficher.

Résultat de la recherche Dans le catalogue Dans les sources affiliées 4 titres trouvés pour la recherche Tous les champs Expression booléenne (autriche) Et Localisation = (Brétigny) Et Section = (Guides touristiques) + a<sup>2</sup> Affiner la recherche + Autriche (DL 2010) / Philippe Gloaguen + Autriche (2003) / Jean-Philippe Follet + Le grand guide de l'Autriche (1991) / Wilhem Klein + A Vienne et en Autriche (1994) / Jean-Philippe Follet K | page 1/1 ▷ | |

Je sélectionne dans la liste l'ouvrage qui m'intéresse et afin de visualiser la notice bibliographique, je clique sur le +. La notice s'affiche.

| 000020       | 014 26 ALIT             | Livro          | Drótiany                                 | Cuidae touristiques                                            | Discontible     |
|--------------|-------------------------|----------------|------------------------------------------|----------------------------------------------------------------|-----------------|
| ode-barres   | Cote                    | Support        | Localisation                             | Section                                                        | Disponibilité   |
| xemplaires   |                         |                |                                          |                                                                |                 |
|              | cument                  |                |                                          |                                                                |                 |
| eservation   | cument                  |                |                                          |                                                                |                 |
| lánamuntinu. |                         |                |                                          | 34879883                                                       |                 |
|              | Permalink : ./ind       | ex.php?lvl=n   | otice display&id=                        | 7202                                                           |                 |
|              | un j                    | blie pas de r  | tourne pas le d<br>regarder vers l'ave   | os a son passe, mais qu<br>nir                                 | 11              |
|              | plus                    | souvent des    | musées de gran                           | de qualité. Bref, l'Autriche es                                | st              |
|              | mod                     | lernité ; son  | architecture évolu                       | e, ses grandes villes vibrer<br>istique intense, et abritent l | nt<br>e         |
|              | cons                    | servatrice et  | préserver son fol                        | klore, elle ne refuse pas l                                    | a               |
|              | vous                    | aurez évide    | mment une vision                         | quelque peu figée du pays.                                     |                 |
|              | fleur                   | s Si vous a    | arrivez à Salzbour                       | g au beau milieu du festiva                                    | I,              |
|              | tête                    | remplie des    | images de carte                          | postale du Tyrol en voyar                                      | nt<br>A         |
|              | bava                    | aroises en o   | lirection de Brege                       | nz et d'Innsbruck auront I                                     | а               |
|              | enco                    | Autriche les   | nes.<br>s vovageurs qui                  | empruntent les autoroute                                       | s               |
|              | stati                   | ons de ski.    | Mais aussi des                           | coutumes et des tradition                                      | s               |
|              | eau                     | pures, de s    | uperbes massifs                          | montagneux et de fameuse                                       | s               |
|              | Resume : Mais           | s que peut b   | ien evoquer l'Autri<br>ture prodigieuser | che pour chacun de nous<br>pent préservée, des lacs au         | ?<br>IX         |
| Index        | . décimale : <u>914</u> | <u>315</u>     |                                          |                                                                |                 |
|              | Langues : Fran          | içais (fre)    |                                          |                                                                |                 |
|              | Prix: 12,9              | 0 EUR          |                                          |                                                                |                 |
| ISBN         | /ISSN/EAN : 978-        | 2-01-24488     | 9-6                                      |                                                                |                 |
|              | Format: 20 c            | m              | our, oour in on o                        |                                                                |                 |
| Pri          | ésentation : ill e      | n noir et en c | coul couvill en co                       | out                                                            |                 |
| Annee de p   | nortance : 1 vo         | (10 n - 16)    | n de nl.)                                |                                                                |                 |
|              | Editeur : Hac           | hette          |                                          |                                                                | tadeta intertar |
| Mentio       | n d'édition : [Éd.]     | 2010-2011      |                                          |                                                                | 2010/2011       |
|              | Pier                    | re Josse (19   | 44), Auteur                              |                                                                | routoru         |
| Type de      | Auteurs : Phili         | ppe Gloadue    | en. Directeur de pu                      | ublication, rédacteur en chef                                  |                 |
| Type de      | document : texte        | imprimá        |                                          |                                                                |                 |
| Public       | Titra - Autr            | iaha           |                                          |                                                                |                 |
| D. L. P.     |                         |                |                                          |                                                                |                 |
|              | JIWCCI                  |                |                                          |                                                                | Autriche        |
| 10100.0      | 111/OOT                 |                |                                          |                                                                |                 |

Le guide touristique est disponible. Grâce à sa cote, je peux le retrouver sur les rayonnages ou demander l'aide d'un bibliothécaire.

## III) Recherche multicritère

La recherche multicritère permet d'obtenir une recherche approfondie en définissant plusieurs éléments de recherche.

| Retourner à l'écran de résultat de<br>la dernière recherche | e Retourne<br>d | r à la page 1 de la liste des titr<br>le la dernière recherche | es Consulter l'historique des<br>recherches |
|-------------------------------------------------------------|-----------------|----------------------------------------------------------------|---------------------------------------------|
| Recherche simple Recherche par                              | localisation    | Recherche multi-critères                                       | Aide                                        |
| Ajouter un critère de recherche                             | e sur           |                                                                |                                             |
|                                                             | <b>U</b>        | Aide                                                           |                                             |

Faites dérouler le menu déroulant et ajouter les champs d'interrogations dont vous avez besoin.

Exemple : je recherche les ouvrages de la romancière Bourdin, sur le site de Montparnasse et des éditions Belfond.

| Retourner à l'écran de résulta<br>la dernière recherche | it de Retourner à la page<br>de la dernié | e 1 de la li<br>ère rechero | iste des titres Consu<br>che                              | lter l'historique de<br>recherches |
|---------------------------------------------------------|-------------------------------------------|-----------------------------|-----------------------------------------------------------|------------------------------------|
| Recherche simple Recherche                              | par localisation Recherc                  | he multi:                   | -critères Aide                                            |                                    |
| Ajouter un critère de reche                             | rche sur                                  |                             |                                                           |                                    |
| choisissez un champ                                     | ✓ Ai                                      | de                          |                                                           |                                    |
| Auteur                                                  | Expression booléen                        | ne 🗸                        | Bourdin<br>Ma                                             | x                                  |
| Et 🔽 Localisation                                       | =                                         | ~                           | Chartres<br>Juvisy<br>Masséna<br>Médiabus<br>Montparnasse | ^ X                                |
| Et 💌 Editeur                                            | Expression booléen                        | ne 🗸                        | Belfond<br>1                                              | X                                  |
|                                                         | Recherch                                  | er                          | ľ                                                         |                                    |

Je clique sur Rechercher. Une liste de résultats s'affiche.

Cliquer sur afficher pour visualiser les 18 résultats.

Résultat de la recherche multi-critères

Auteur Expression booléenne (Bourdin) Et Localisation = (Montparnasse) Et Editeur Expression booléenne (Belfond) Dans le catalogue 18 résultat(s) <u>afficher</u> Dans les sources affiliées 0 résultat(s)

#### Résultat de la recherche

Dans le catalogue Dans les sources affiliées

18 titres trouvés pour la recherche Auteur Expression booléenne (Bourdin) Et Localisation = (Montparnasse) Et Editeur Expression booléenne (Belfond)

- + a-z Affiner la recherche
- 🗄 🎾 Les années passion T: 1 (2003) / Françoise Bourdin
- 🗄 🎙 Berill ou La passion en héritage T: 2 (impr. 2006) / Françoise Bourdin
- 🗄 🎙 Un cadeau inespéré (2007) / Françoise Bourdin
- 🗄 🏴 Le choix d'une femme libre T:2 (2004) / Françoise Bourdin
- 🗄 🏴 D'eau et de feu (2013) / Françoise Bourdin
- ± D'espoir et de promesse (2010) / Françoise Bourdin
- 🛨 🎙 A feu et à sang (2014) / Françoise Bourdin
- 🗄 📕 L'inconnue de Peyrolles (2006) / Françoise Bourdin
- 🗄 🥦 Mano a mano (impr. 2009) / Françoise Bourdin
- 🛨 🎙 Une nouvelle vie (2008) / Françoise Bourdin
- 🛨 🕨 Une passion fauve T: 1 (impr. 2005) / Françoise Bourdin
- 🛨 🏴 La promesse de l'océan (2014) / Françoise Bourdin
- 🗄 🎚 Rendez-vous à Kerloc'h (2004) / Françoise Bourdin
- ± Sans regrets (2009) / Françoise Bourdin
- 🛨 陽 Serment d'automne (2012) / Françoise Bourdin

|≪] ⊲ page 1 /2 ▷ 🕅

En cliquant sur le + vous accédez à la notice bibliographique et aux exemplaires

| Une nouvel                                                     | le vie (20                                         | 008) / Fra                                                                                                    | nçoise Bourdin                                                                                                    |                                                                                                    |                                                                                                    | FRANÇOISE<br>BOURDIN                                                                                                    |
|----------------------------------------------------------------|----------------------------------------------------|----------------------------------------------------------------------------------------------------|----------------------------------------------------------------------------------------------------|----------------------------------------------------------------------------------------------------|----------------------------------------------------------------------------------------------------|----------------------------------------------------------------------------------------------------|
|                                                                |                                                    |                                                                                                    |                                                                                                    |                                                                                                    |                                                                                                    |                                                                                                    |
|                                                                | Titre                                              | Une nouv                                                                                                    | elle vie                                                                                                    |                                                                                                    |                                                                                                    | and the second second s |
| Type de do                                                     | cument                                             | texte imp                                                                                                    | rimé                                                                                                    |                                                                                                    |                                                                                                    | Then the second                                                                                                    |
|                                                                | Auteurs                                            | Françoise                                                                                                    | Bourdin, Auteur                                                                                                    |                                                                                                    |                                                                                                    |                                                                                                    |
|                                                                | Editeur                                            | : <u>Belfond</u>                                                                                                    |                                                                                                    |                                                                                                    |                                                                                                    |                                                                                                    |
| Année de pub                                                   | lication                                           | 2008                                                                                                    |                                                                                                    |                                                                                                    |                                                                                                    |                                                                                                    |
| Imp                                                            | ortance                                            | : 340                                                                                                    |                                                                                                    |                                                                                                    |                                                                                                    |                                                                                                    |
|                                                                | Format                                             | : 24 cm                                                                                                    |                                                                                                    |                                                                                                    |                                                                                                    |                                                                                                    |
| ISBN/ISS                                                       | SN/EAN                                             | 978-2-71                                                                                                    | 44-4450-9                                                                                                    |                                                                                                    |                                                                                                    |                                                                                                    |
| M                                                              | ots-clés :                                         | : <u>LC 4-08</u>                                                                                                    |                                                                                                    |                                                                                                    |                                                                                                    |                                                                                                    |
| Pe                                                             | rmalink                                            | viente del<br>lui ont si<br>grand-mè<br>qui a quit<br>persuadé<br>'paquebo'<br>Jo refuse<br>viennent<br>s'installe<br>des histo<br>ancrées d | urnommée le 'pa<br>re, Joséphine, oct<br>té la villa pour s'i<br>e qu'elle porte<br>t'a été le théâtre<br>d'en parler. Ses<br>le week-end et<br>avec lui. Egale à e<br>pires d'amour et<br>lans la réalité quo<br>p?lvl=notice disp | guebot'. Il<br>cogénaire u<br>nstaller à c<br>malheur.<br>de bien de<br>s frères et<br>la femme<br>la femme<br>lele-même, l<br>t de secre<br>tidienne.<br>lav&id=115 | y retrouve sa<br>n peu voyante,<br>ôté car elle est<br>En effet, le<br>is drames, mais<br>leurs épouses<br>qu'aime Alban<br>'auteur raconte<br>ets de famille, |                                                                                                    |
| Réservation<br>Réserver ce do<br>Exemplaires                   | ocument                                            |                                                                                                    |                                                                                                    |                                                                                                    |                                                                                                    |                                                                                                    |
| Code-barres                                                    | Cote                                               | Support                                                                                                    | Localisation                                                                                                    | Section                                                                                                    | Disponibilité                                                                                                    |                                                                                                    |
| 1001629<br>3002257<br>4000185<br>5000652<br>2000643<br>8000544 | R BOU<br>R BOU<br>R BOU<br>R BOU<br>R BOU<br>R BOU | Livre<br>Livre<br>Livre<br>Livre<br>Livre<br>Livre                                                                                           | Austerlitz<br>Brétigny<br>Juvisy<br>Masséna<br>Montparnasse<br>Trappes                                                                                                    | Romans<br>Romans<br>Romans<br>Romans<br>Romans<br>Romans                                                                                                    | Disponible<br>Sorti jusqu'au 23<br>Disponible<br>Disponible<br>Disponible<br>Disponible                                                                        | :/09/2015                                                                                                    |
|                                                                |                                                    |                                                                                                    |                                                                                                    |                                                                                                    |                                                                                                    |                                                                                                    |

Avis des lecteurs Aucun avis, ajoutez le vôtre !